/ release notes

# **CIRRO V6.3 RELEASE NOTES**

voor Logo's, partnerorganisaties, organisaties met terreinwerking, CGG en eventuele andere organisaties met een ondersteuningsaanbod voor Logo's – Versie 1 (00) / 20.12.2022

AGENTSCHAP ZORG & GEZONDHEID

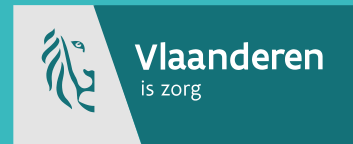

### Inhoudstafel

| 1   | Inleiding                         | 3 |
|-----|-----------------------------------|---|
| 1   | Methodieken                       | 3 |
| 1.1 | Opzoeken methodieken              | 3 |
| 1.2 | Type van strategie Educatie       | 4 |
| 1.3 | Voeg materiaal/methodiek toe      | 5 |
| 2   | Acties/projecten                  | 5 |
| 2.1 | Verslaggeving Logo's              | 5 |
| 3   | Rapporten                         | 6 |
| 4   | Jaarplan en jaarverslag van PO/OT | 6 |

## 1 Inleiding

In deze release notes<sup>1</sup> voor CIRRO versie 6.3 vindt u informatie met de laatste wijzigingen sinds CIRRO v 6.2. Het betreft informatie voor de gebruikers van het uitwisselingsplatform CIRRO over correcties en functionele wijzigingen, zoals verbeterde functionaliteit op gebied van de gebruiksvriendelijkheid.

De handleiding en het draaiboek waarin een aantal begrippen worden toegelicht gebruikt in dit document vindt u terug op <u>https://www.zorg-en-gezondheid.be/draaiboek-en-handleidingen-cirro</u> en <u>https://www.zorg-en-gezondheid.be/cirro</u>.

Hieronder vindt u de belangrijkste aanpassingen in CIRRO versie 6.3, de CIRRO-versie voor eind 2022.

## 1 Methodieken

Een aantal verbeteringen werden doorgevoerd op vraag van de gebruikers.

### 1.1 OPZOEKEN METHODIEKEN

#### Voor een gerichter zoeken kan nu ook op 'Naam' en 'Beschrijving' gezocht worden.

Tot nu toe was dit enkel mogelijk via 'Zoekterm'. Daarbij wordt tegelijkertijd in de naam en in de beschrijving gezocht.

### Opzoeken methodieken

| Naam               | vorming        |   |
|--------------------|----------------|---|
| Beschrijving       |                |   |
| Zoekterm           |                |   |
| Eigenaar           | 1 geselecteerd |   |
| Thema              | Selecteer +    |   |
| Type van strategie | Selecteer      | • |

| Aantal methodieken/materialen: 2 |  |
|----------------------------------|--|
|----------------------------------|--|

| Beschrijving             |                    | Eigenaar                       |                                     |
|--------------------------|--------------------|--------------------------------|-------------------------------------|
| Vorming Intervisie Suïci | <u>depreventie</u> | Zorg en Gezondheid             | Suïcidepreventie                    |
| Na het volgen van e      | en vorming over    | suïcidepreventie kunnen er, ir | ndien gewenst, op regelmatige basis |
| Vorming ouderen en m     | antelzorgers       | Zora en Gezondheid             | Val- en fractuurpreventie           |

<sup>1</sup> Versie-informatie

### Opzoeken methodieken

| Naain              |           |   |    |
|--------------------|-----------|---|----|
| Beschrijving       | jeugd     |   |    |
| Zoekterm           |           |   |    |
| Eigenaar           | Selecteer |   |    |
| Thema              | Selecteer | ٠ |    |
| Type van strategie | Selecteer |   | \$ |
|                    |           |   |    |
|                    |           |   |    |

| Methodieken om aan de slag te gaan met leiding, vrijwilligers en kaderleden van | jeugdbewegingen, jeugdverenigingen      |
|---------------------------------------------------------------------------------|-----------------------------------------|
| vaardigheden te versterken. Zo leren ze verantwoordelijk omgaan met alcohol er  | n andere drugs en worden ze zich bewu   |
| meerdere methodieken op maat van de specifieke noden die binnen de groep e      | rvaren worden. Doelstelling 1: Mening u |
| Informeren over wetgeving en aansprakelijkheid Doelstelling 5: Informeren over  | alcohol en drugs Deze map draagt het \  |

### 1.2 TYPE VAN STRATEGIE EDUCATIE

#### In de keuzelijst kan nu ook 'Vorming' aangevinkt worden bij Type van strategie 'Educatie'.

Dit zal in de loop van 1<sup>ste</sup> semester 2023 via de bestaande API (Application Programming Interface) mee doorgegeven worden als informatie naar <u>www.preventiemethodieken.be</u> om niet enkel op naam de vormingen te kunnen uitfilteren. Ook voor rapporten, dashboards zal dit een meerwaarde betekenen.

• Bij het ingeven van een nieuwe methodiek of nieuw materiaal die een vorming betreft, kan je bij type van strategie nu ook 'Vorming' aanvinken onder Educatie:

| Naam                            | Vorming x                                                                                                    |   |  |  |  |
|---------------------------------|----------------------------------------------------------------------------------------------------|---|--|--|--|
| Beschrijving                    | у                                                                                                    |   |  |  |  |
| Contactinfo                     | z                                                                                                    |   |  |  |  |
| Thema's<br>Setting              | 1 geselecteerd •<br>1 geselecteerd •                                                                                                    |   |  |  |  |
| Types van strategieën           | 1 geselecteerd                                                                                                    | • |  |  |  |
| Contexten                       | filteren VAlles 26 Niets                                                                                                    | 8 |  |  |  |
| Publicatiedatum<br>Problematiek | Educatie                                                                                                    | Î |  |  |  |
| Doelstellingen                  | Informeren en sensibiliseren van doelgroep en/of naaste omgeving Informeren en sensibiliseren van intermediairs Vaardigheden versterken bij doelgroep en/of naaste omgeving Vormine | Ţ |  |  |  |

#### **Detail Methodiek**

• Opzoeken kan je nu ook op 'Vorming':

|                | filteren                 | 🗸 Alles        |                                    |  |
|----------------|--------------------------|----------------|------------------------------------|--|
| nethodieken/m: |                          |                | Educatie                           |  |
| schrijving     | Deskundigheid            | dsbevorderin   | g bij intermediairs                |  |
|                | Informeren e<br>omgeving | n sensibilise  | eren van doelgroep en/of naaste    |  |
|                | Informeren er            | n sensibiliser | en van intermediairs               |  |
|                | Vaardigheden             | versterken l   | hi doelgroen en/of naaste omgeving |  |

<u>Aandachtpunt:</u> de afspraak blijft actueel bestaan om bij input van een vorming het veld Naam steeds te starten met Vorming.

Bv. Vorming – Een voedingsbeleid op school, Vorming mondzorg voor bewoners WZC, Vorming Het gat in de Haag.

Voor alle bestaande vormingen werd in CIRRO v6.3 bij type van strategie 'Vorming' reeds aangevinkt. Dit kan indien gewenst door de Eigenaar manueel gewijzigd worden in CIRRO.

### 1.3 VOEG MATERIAAL/METHODIEK TOE

Een materiaal koppelen aan een methodiek startend vanuit de methodiek. De standaardfilter staat op ondersteuningstype 'Materiaal'.

| Naam              |                |    | dersteuningstype ( | Materiaal 🗸    |    |       |
|-------------------|----------------|----|--------------------|----------------|----|-------|
| Beschrijving      |                |    | Setting            | Selecteer      |    | ٠     |
| Zoekterm          |                |    | Status             | 1 geselecteerd | ¢  |       |
| Eigenaar          | 1 geselecteerd | ٠  | Context 💿          | 2 geselecteerd | •  |       |
| Thema             | Selecteer      | \$ | Gepubliceerd       | ~              |    |       |
| ype van strategie | Selecteer      | +  |                    |                | Ze | wis v |

<u>Aandachtspunt</u>: **aan methodiek een materiaal toevoegen** en geen methodiek. Dat kan enkel na akkoord van Zorg en Gezondheid.

## 2 Acties/projecten

### 2.1 VERSLAGGEVING LOGO'S

Bij verslaggeving door de Logo's wordt in 'Feedback types van strategieën en methodieken' bij 'Voeg methodiek toe' nu ook **voorgefilterd op Ondersteuningstype 'Methodiek'**. Dat gebeurde tot nu toe niet. Uit gebruiksvriendelijkheid wordt hierbij niet voorgefilterd op Eigenaar (het aangemelde Logo). De Logo's nemen immers merendeels methodieken van partnerorganisaties of andere organisaties mee naar hun netwerk.

#### Verslaggeving

|   | 1. Bijkomende informatie                         |  |
|---|--------------------------------------------------|--|
|   | 2. Bereik/Adoptie                                |  |
|   | 3. Feedback types van strategieën en methodieken |  |
| 1 | 4. Feedback ervaringen                           |  |

#### Opzoeken methodieken

| 📥 Zoeken                |           |                                                                                                  |          |                                                        |                                                                                                    |                    |                   |                    |
|-------------------------|-----------|--------------------------------------------------------------------------------------------------|----------|--------------------------------------------------------|----------------------------------------------------------------------------------------------------|--------------------|-------------------|--------------------|
| Naam                    |           |                                                                                                  |          |                                                        | Ondersteuningstype Methodiek 🗸                                                                                           |                    |                   |                    |
| Beschrijving            |           |                                                                                                  |          |                                                        | Setting Selecteer                                                                                                    |                    | 6                 |                    |
| Zoekterm                |           |                                                                                                  |          |                                                        | Status Actief                                                                                                    |                    |                   |                    |
| Eigenaar                | Selecteer |                                                                                                  | •        |                                                        | Context ② 1 geselecteerd                                                                                                 | ł                  | •                 |                    |
| Thema                   | Selecteer | •                                                                                                |          |                                                        | Gepubliceerd 🖌 🗸                                                                                                    |                    |                   |                    |
| Type van strategie      | Selecteer | e                                                                                                |          |                                                        |                                                                                                    | _                  |                   | Zoek Wis velden    |
|                         |           |                                                                                                  |          |                                                        |                                                                                                    | Voe                | g toe aan feedb   | ack                |
| Aantal methodieken: 242 |           |                                                                                                  |          |                                                        |                                                                                                    | Meth               | odieken [1-50] wi | orden getoond 50 👻 |
| Beschrijving            |           | Eigenaar                                                                                         | Thema    | Setting                                                | Type van strategie St                                                                                                    | atus Context       | Gepubliceerd      | Ondersteuningstype |
| 10.000 stageen          |           | Vlaams Instituut Gezond Leven (Voeding, Beweging,<br>Sedentair gedrag, Ondervoeding bij Ouderen) | Beweging | Lokele besturen<br>Rechtstreeks naar de burger<br>Werk | Informeren en sensibiliseren van intermediairs Ac<br>Informeren en sensibiliseren van doelgroep<br>en/ot naaste omgeving | tief Logo<br>PO/OT |                   | Methodiek          |

<u>Opgelet:</u> je wordt zelf als 'Eigenaar' doorheen heel CIRRO aangevinkt. Je kan jezelf als 'Eigenaar' uitvinken en dan kan je zoeken doorheen alle methodieken.

## 3 Rapporten

Een aantal standaardrapporten worden wekelijks gepubliceerd in CIRRO ('Rapporten' bovenaan rechts in CIRRO).
Rapporten - Mijn notificaties - Contacteer - Help

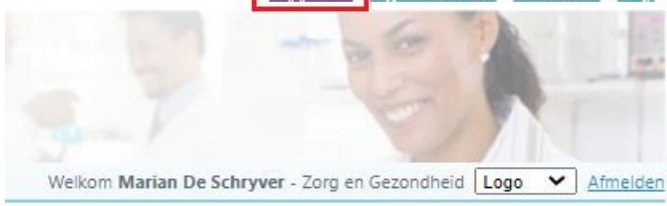

Specifieke rapporten kunnen opgevraagd worden en verbetervoorstellen kunnen doorgegeven worden via e-mail aan cirro@vlaanderen.be.

## 4 Jaarplan en jaarverslag van PO/OT<sup>2</sup>

Belangrijk blijft het jaarlijks invullen van de acties in CIRRO uit het jaarplan en de aanvulling van het veld 'Verslag' voor het jaarverslag. Bij vragen kan je bij je dossierbeheerder bij team algemene preventie terecht.

Meer informatie over de in te vullen velden vind je als gebruiker in de <u>CIRRO referentiekaart PO/OT voor</u> ingeven van acties.

<sup>2</sup> Partnerorganisaties en organisatie met terreinwerking

Print deze lijst